# PeopleFluent Enable Compatibility (IE) Mode in Edge

To enable Compatibility mode in Edge, click on the 'Settings and more' icon near the top-right corner or press **ALT** + **F**, to launch the menu.

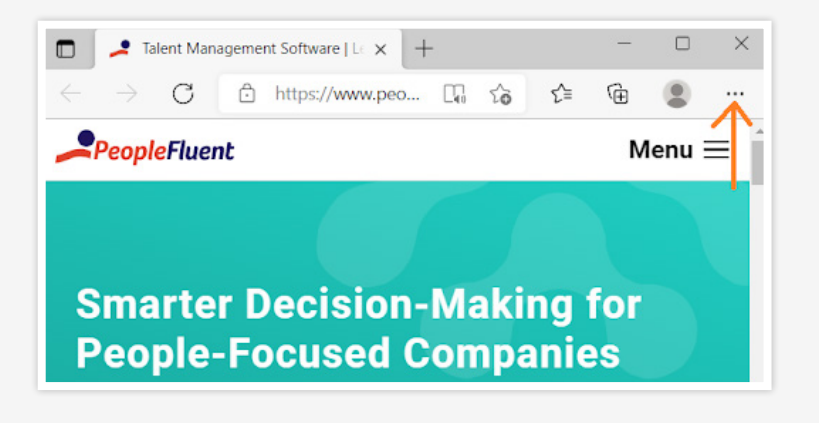

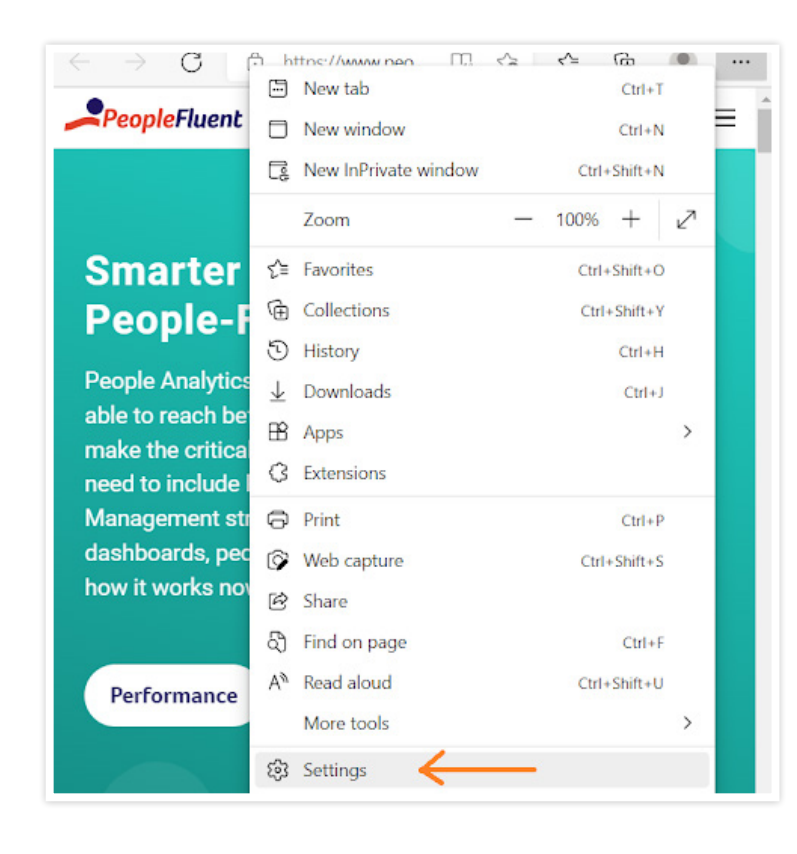

Next, select '**Settings**' from the list of options in Edge menu.

| Set | tings                       |
|-----|-----------------------------|
| Q   | Search settings             |
| 8   | Profiles                    |
| A   | Privacy search and services |

You will now find several tabs listed on the

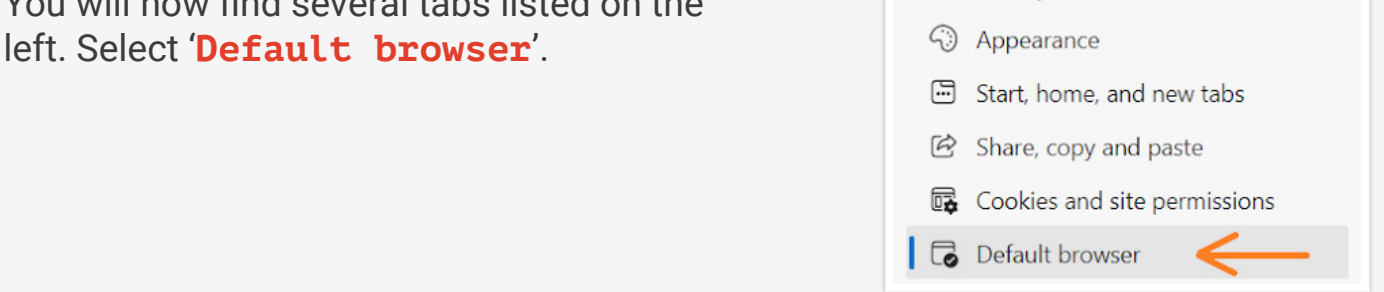

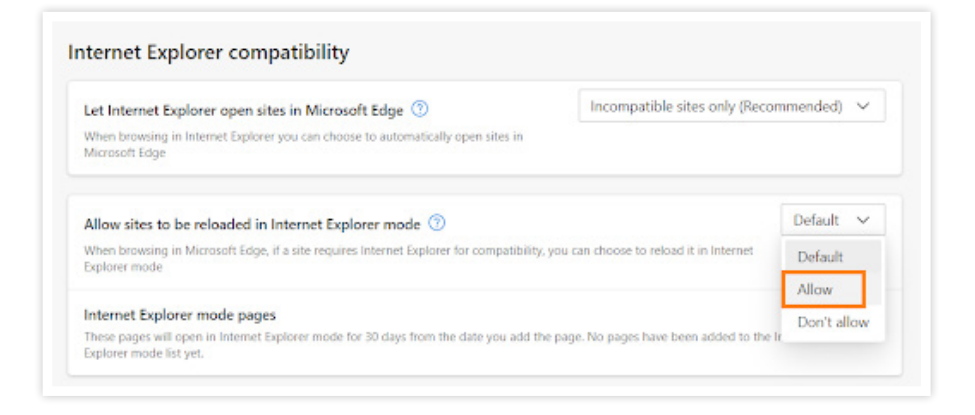

Now under 'Internet Explorer compatibility, click on the dropdown menu next to 'Allow sites to be reloaded in Internet Explorer mode', and select 'Allow'.

You will need to restart the browser for the change to take effect. To do that, click on the '**Restart**' option that appears.

## Internet Explorer compatibility Let Internet Explorer open sites in Microsoft Edge ③ When browsing in Internet Explorer you can choose to automatically open sites in Microsoft Edge Allow sites to be reloaded in Internet Explorer mode ③ When browsing in Microsoft Edge, if a site requires Internet Explorer for compatibility, you can choose to reload it in Internet Explorer mode For this setting change to take effect, restart your browser Internet Explorer mode for 30 days from the date you add the page. No pages have been added to the Internet Explorer mode list yee.

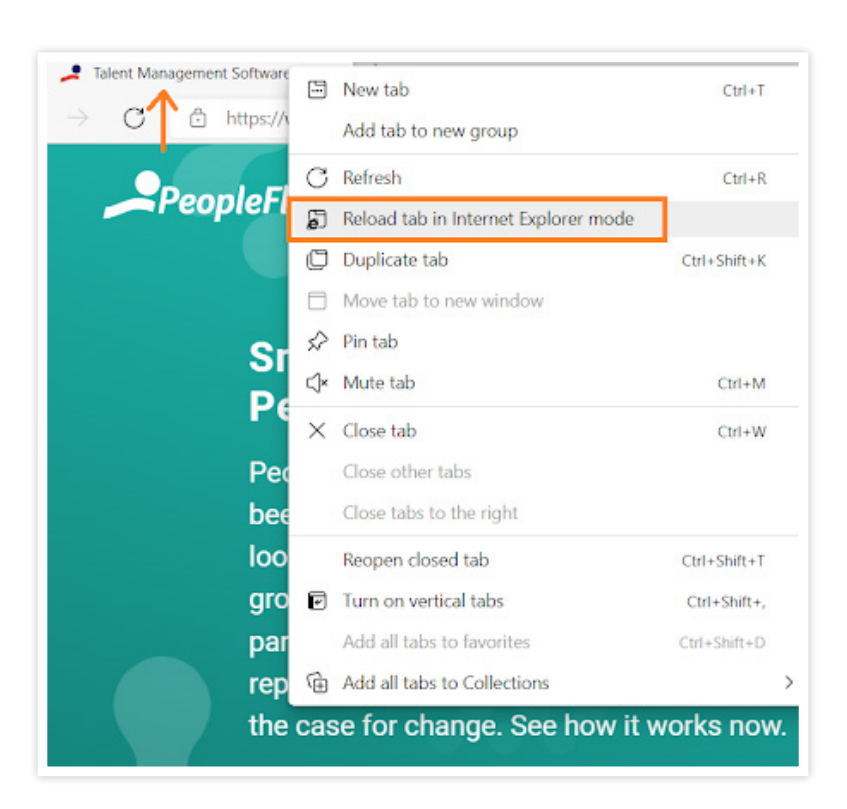

### Compatibility or IE mode is now enabled on your browser.

To open a website in Compatibility or IE mode on Edge, first open it as you normally do.

- For clients in our EU data center not using IPaaS: <u>https://home.peopleclick.eu.com</u>
- For clients in our US data center not using IPaaS: <u>https://home.peopleclick.com</u>,
- For IPaaS (including SSO) users in our EU data center: <u>https://login.peoplefluent.</u> <u>eu.com</u>
- For IPaaS (including SSO) users in our US data center: <u>https://login.peoplefluent.com</u>

Now, right-click on the tab and select 'Reload tab in Internet Explorer mode' from the menu.

Any website open in the compatibility or IE mode will have the Internet Explorer icon displayed at the left of the navigation bar. Also, click 'Done' on the menu that appears.

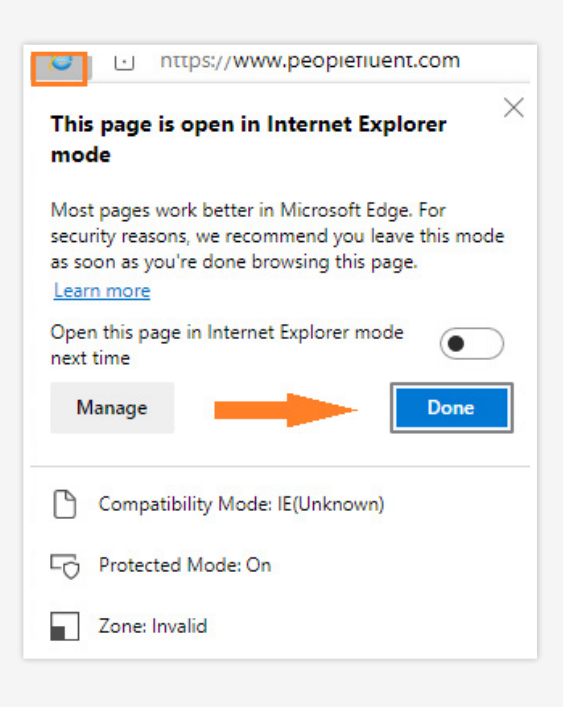

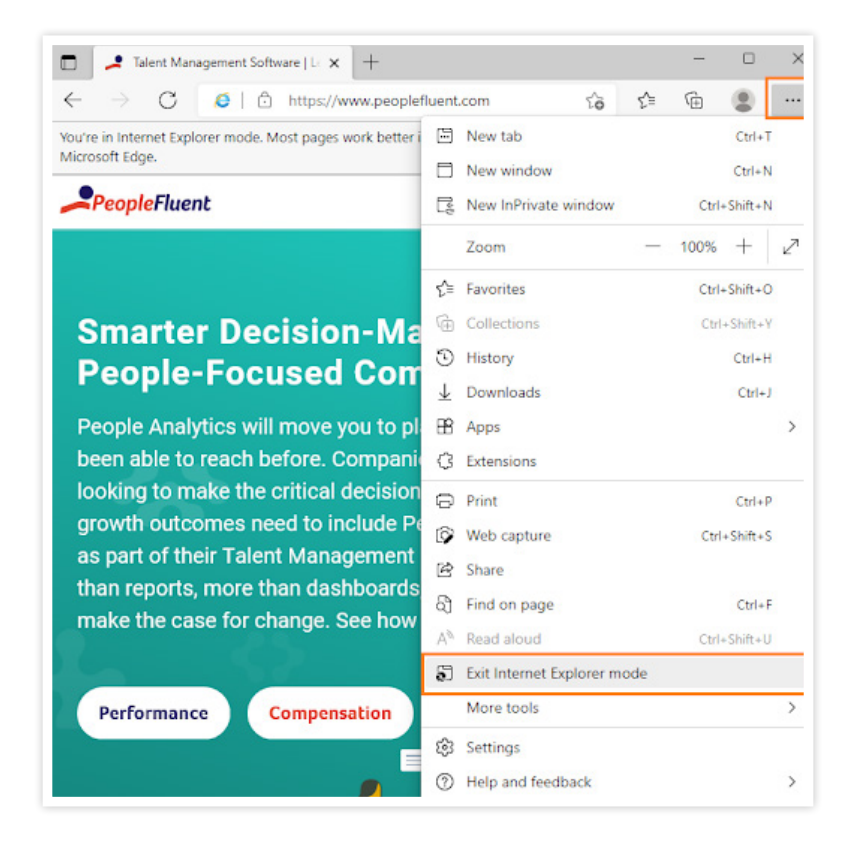

To exit the compatibility or IE mode for a website on Edge, again right-click on the tab, and select 'Exit tab from Internet Explorer mode'.

### Always Open a Website in Compatibility Mode

After enabling the compatibility mode, every time you open a website, you have to switch the mode. You can negate the need

|                |                      | alent Mana        | gemen | t Softv | vare   Le 🗙  | +                   |   |
|----------------|----------------------|-------------------|-------|---------|--------------|---------------------|---|
| $\leftarrow$   | $\rightarrow$        | С                 | 0     | Ô       | https://ww   | ww.peoplefluent.com |   |
| You'r<br>Micro | e in Inte<br>soft Ed | rnet Explo<br>ge. | This  | ; page  | e is open in | Internet Explorer   | × |

open in compatibility mode for the next 30 days.

Whenever you open a website and switch to compatibility mode, a menu pops up mentioning the same. Just enable the toggle for '**Open this page in Internet Explorer mode next time**' and click on '**Done**' to save the changes.

| _                   | mode                                                                                                    |
|---------------------|----------------------------------------------------------------------------------------------------|
| <b>People</b> Fluer | Most pages work better in Microsoft Edge. For<br>security reasons, we recommend you leave this mode<br>as soon as you're done browsing this page.<br>Learn more |
|                     | Open this page in Internet Explorer mode next time                                                                                                    |
| Smarte              | Manage Done                                                                                                    |
| People              | Compatibility Mode: IE11                                                                                                    |
| People Analy        | Protected Mode: On                                                                                                    |
| looking to m        | Zone: Internet                                                                                                    |

| Let Internet Explorer open sites in Microsoft Edge 🕖                                                      | Incompatible                        | Incompatible sites only (Recommended) 🗸 |        |  |  |
|----------------------------------------------------------------------------------------------------|-------------------------------------|-----------------------------------------|--------|--|--|
| When browsing in Internet Explorer you can choose to automatically open si<br>Microsoft Edge              | ites in                             |                                         |        |  |  |
| Allow sites to be reloaded in Internet Explorer mode 💿                                                    |                                     | A                                       | llow 🗸 |  |  |
| When browsing in Microsoft Edge, if a site requires Internet Explorer for com<br>Explorer mode            | npatibility, you can choose to relo | ad it in Internet                       |        |  |  |
| Internet Explorer mode pages                                                                              |                                     |                                         | Add    |  |  |
| These pages will open in Internet Explorer mode for 30 days from the date y<br>in Internet Explorer mode. | ou add the page. You have 2 pag     | es that'll automatically oper           |        |  |  |
|                                                                                                    | Date added                          | Expires                                 |        |  |  |
| Page                                                                                                    |                                     | 29/12/2021                              | ①      |  |  |
| Page thttps://home.peopleclick.com/security/login.html                                                    | 29/11/2021                          |                                         |        |  |  |

You can verify the list of websites or URLs that have been configured to open in IE mode under the 'Internet Explorer mode pages' section in the 'Default Browser' settings. It mentions both the dates, when the website was added to the list and the date on which it would automatically be removed (on completion of the 30-day period).

You can now easily open and access websites compatible only with Internet Explorer on Microsoft Edge.

#### Did You Know?

PeopleFluent has launched next-generation recruiting technology that will truly revolutionize your acquisition efforts. The world has changed and your recruiting strategies need to address the way the world works now and in the future. Learn more about PeopleFluent Recruiting now and see how it works.

And there's more! PeopleFluent now offers People Analytics as part of three essential technologies: <u>Performance</u>, <u>Compensation</u>, and <u>Succession Planning</u>. People Analytics, as part of the technology, gives you the power to make better decisions for and with your people in order to drive engagement, satisfaction, and profitability.